版本号: Release4.2.0

## 目 录

| ′JK 平面门式刚架 4.2.0 版本升版说明            | . 1 |
|------------------------------------|-----|
| 1、二维门刚菜单优化                         | .1  |
| 2、设计参数中增加"门刚柱(含抗风柱)柱底铰接"选项         | .2  |
| 3、不同刚架号的雪荷载工况类型进行合并                | .2  |
| 4、增加钢构件板件宽厚比、长细比限值交互指定             | .3  |
| 5、门刚单榀图形结果增加刚接及铰接示意                | .4  |
| 6、门刚单榀结果中的配筋简图改为验算结果,并在其中增加多项验算结果轴 | 侴   |
| ዘ                                  | .4  |
| 7、门刚单榀结果中增加支座反力输出                  | .5  |

# YJK 平面门式刚架 4.2.0 版本升版说明

#### 1、二维门刚菜单优化

增加设计参数,将原门刚轴网内的功能进行拆分,去掉厂房总信息选项卡,将其中的厂房跨度、 厂房总榀数、檐口高度移入平面网格输入向导;荷载信息移入设计参数中,同时在设计参数中增加 风荷载设置;

|                                                                                |                                                                                    |                                       |  | 100701011000 |                |           |        |
|--------------------------------------------------------------------------------|------------------------------------------------------------------------------------|---------------------------------------|--|--------------|----------------|-----------|--------|
| 屋面恒活信息                                                                         |                                                                                    |                                       |  | 风荷载          |                |           |        |
| 屋面恒载(KN                                                                        | V/m2):                                                                             | 0.3                                   |  | 计算规范:        |                | GB50009-2 | 2012 ~ |
| 屋面活載(KN                                                                        | N/m2):                                                                             | 0.5                                   |  | 地面粗糙度:       |                | B类        | ~      |
|                                                                                |                                                                                    |                                       |  | 风荷载计算用       | <b>利阻尼比(%)</b> | 5         |        |
| 兴层恒载(KIV/m2): 1.5                                                              |                                                                                    |                                       |  | 0.25         |                |           |        |
| 夹层活载(KN                                                                        | V/m2):                                                                             | 3                                     |  |              | v/mz):         | 0.25      |        |
|                                                                                |                                                                                    |                                       |  | 结构X向基本       | 「周期            | 0.2       |        |
|                                                                                |                                                                                    |                                       |  | 结构Y向基本       | 同期             | 0.2       |        |
| ☑ 门刚柱 (含抗风柱) 柱底铰接                                                              |                                                                                    | 一考虑顺风向风振                              |  |              |                |           |        |
|                                                                                | 1                                                                                  |                                       |  | 1            |                | Í         |        |
| 記高度(mm):<br>「房总榀数:                                                             | <b>5000</b>                                                                        |                                       |  |              |                |           |        |
| 記高度(mm):<br>「房总榀数:<br>「房跨度(mm):                                                | 5000<br>5<br>12000                                                                 |                                       |  |              |                |           |        |
| ■□高度(mm):<br>「房总榀数:<br>「房跨度(mm):<br>数据輸入                                       | 5000<br>5<br>12000<br>8000                                                         | ~                                     |  |              |                |           |        |
| 記高度(mm):<br>「房总榀数:<br>「房跨度(mm):<br>数据输入                                        | 5000<br>5<br>12000<br>跨度列表                                                         | ~                                     |  |              |                |           |        |
| 記高度(mm):<br>「房总榀数:<br>「房跨度(mm):<br>数据输入<br>増加>>                                | 5000<br>5<br>12000<br>跨度列表<br>8000                                                 |                                       |  |              |                |           |        |
| 記高度(mm):<br>「房总榀数:<br>「房跨度(mm):<br>数据輸入<br>増加>><br>插入>>                        | 5000<br>5<br>12000<br>跨度列表<br>8000<br>8000<br>8000                                 | ~<br>~                                |  |              |                |           |        |
| 記<br>高度(mm):<br>一<br>房<br>時度(mm):<br>数据輸入<br>増加>><br>插入>>                      | 5000<br>5<br>12000<br>8000<br>跨度列表<br>8000<br>8000<br>8000<br>8000<br>8000         | · · · · · · · · · · · · · · · · · · · |  |              |                |           |        |
| 記高度(mm):<br>「房总榀数:<br>「房跨度(mm):<br>数振输入<br>増加>><br>插入>><br>修改>>                | 5000<br>5<br>12000<br>8000<br>8000<br>8000<br>8000<br>8000<br>8000<br>800          |                                       |  |              |                |           |        |
| □高度(mm):<br>房总榀数:<br>房跨度(mm):<br>数振輸入<br>増加>><br>播入>><br>修改>><br>勝除>>          | 5000<br>5<br>12000<br>跨度列表<br>8000<br>8000<br>8000<br>8000<br>8000                 | · · · · · · · · · · · · · · · · · · · |  |              |                |           |        |
| 記高度(mm):<br>「房总榀数:<br>「房跨度(mm):<br>数据输入<br>増加>><br>播入>><br>修改>><br>删除>><br>初始化 | 5000<br>5<br>12000<br>8000<br>跨度列表<br>8000<br>8000<br>8000<br>8000<br>8000<br>8000 |                                       |  | 之序: 32000    |                |           |        |

2、设计参数中增加"门刚柱(含抗风柱)柱底铰接"选项

勾选时,软件自动对门刚柱、抗风柱底设置铰接属性,实现柱底铰接门式刚架的快速建模。

| 屋面恒活信息        |      | 风荷载          |              |      |   |
|---------------|------|--------------|--------------|------|---|
| 屋面恒载(KN/m2):  | 0.3  | 计算规范:        | GB50009-2012 |      | ~ |
| 屋面活载(KN/m2):  | 0.5  | 地面粗糙度:       | B类           |      | ~ |
| 本目            | 15   | 风荷载计算用阻尼比(%) |              | 5    |   |
| 夹层活载(KN/m2):  |      | 基本风压(kN/m2): |              | 0.25 |   |
|               | 3    | 结构X向基本周期     |              | 0.2  |   |
|               |      | 结构Y向基本周期     |              | 0.2  |   |
| ☑门刚柱 (含抗风柱) 枝 | 主席较接 | ✓考虑顺风向风振     |              |      |   |

#### 3、不同刚架号的雪荷载工况类型进行合并

例如,模型中有两种刚架榀 GJ-1,GJ-2,下图中为软件之前版本生成的雪荷载工况,包括 GJ-1 的雪荷载均匀分布、不均匀分布 1、不均匀分布 2,还有 GJ-2 的雪荷载均匀分布、不均匀分布 1、 不均匀分布 2;亦即每榀都生成一组自定义雪载工况,工况太多。

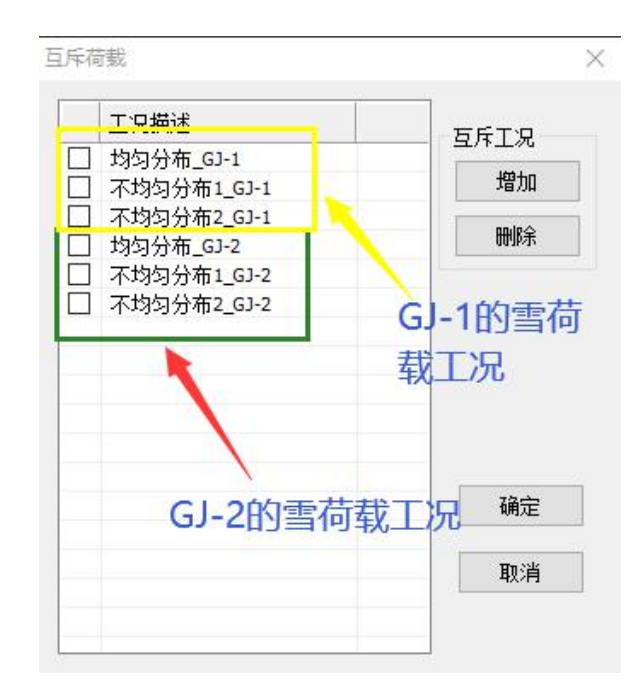

#### 4、增加钢构件板件宽厚比、长细比限值交互指定

前处理-特殊构件定义中"特殊梁","特殊柱"和"特殊支撑"菜单下可交互指 定钢梁宽厚比、高厚比限值,钢柱宽厚比、高厚比和长细比限值,钢支撑宽厚比、高厚 比和长细比限值,程序默认为"0"即为限值自动执行"钢构件设计信息"中勾选的钢 构件宽厚比、高厚比和长细比执行的规范,当需要交互修改限值时,可通过特殊构件定 义进行指定。

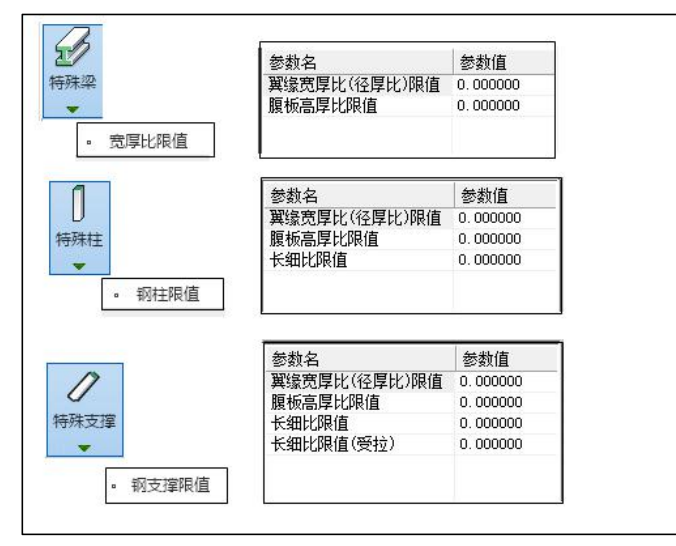

### 5、门刚单榀图形结果增加刚接及铰接示意

勾选时,软件自动对门刚柱、抗风柱底设置铰接属性,实现柱底铰接门式刚架的快速建模。下 图分别为刚接和铰接的示意。

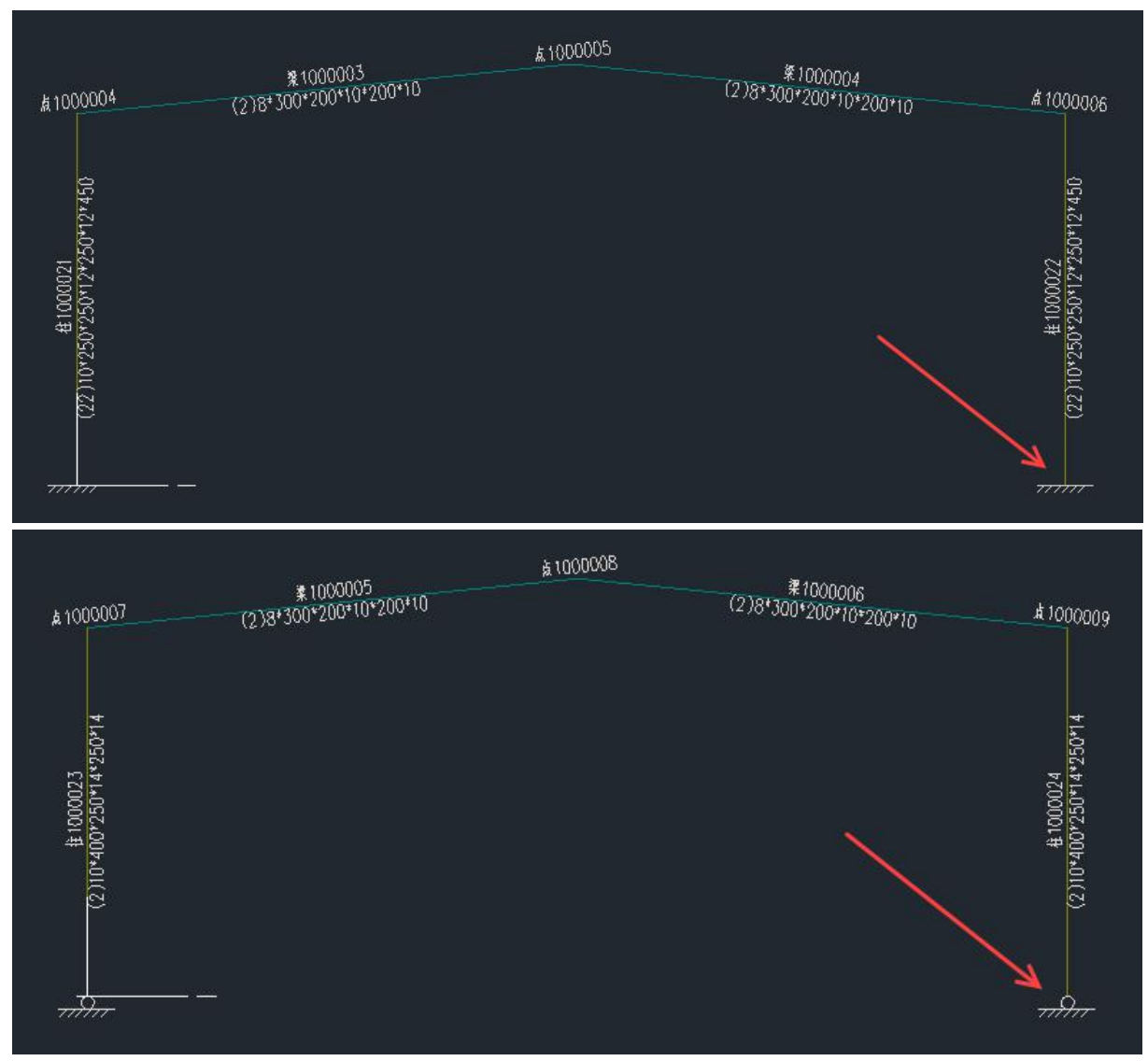

**6、门刚单榀结果中的配筋简图改为验算结果,并在其中增加多项验算结果输出** 在验算结果中增加长细比、计算长度、计算长度系数、局部稳定验算结果的输出。

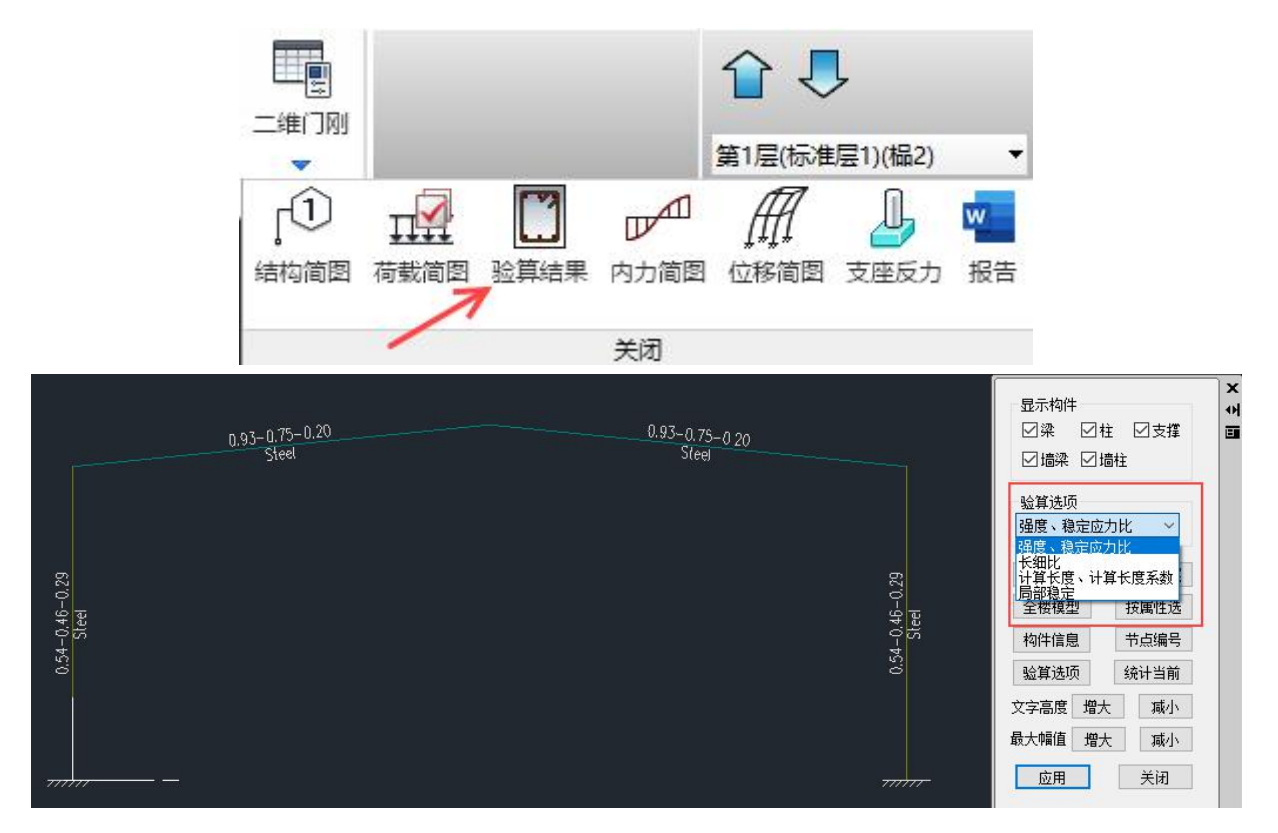

7、门刚单榀结果中增加支座反力输出

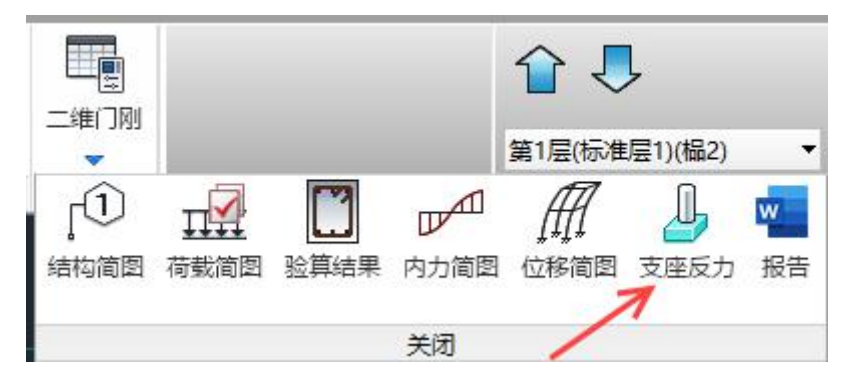